## MÉTODO DE LOCALIZACIÓN DEL CUESTIONARIO DE OPINIÓN PRUEBA DE EVALUACIÓN DE DIAGNÓSTICO PARA LA FAMILIA 2012-2013

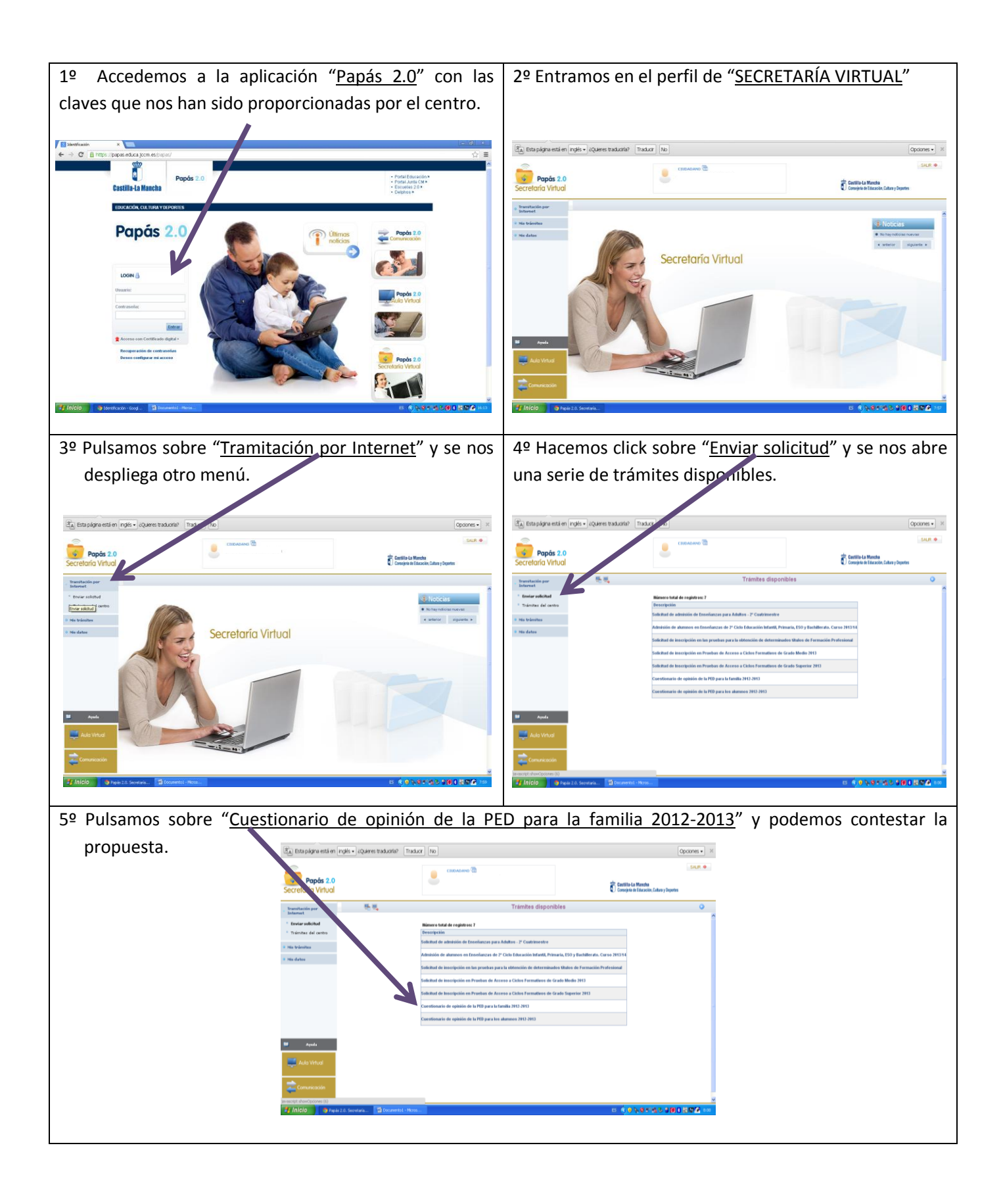